## **Using Siemens NX 11 Software**

## **Surface Design - Sink**

Based on a YouTube NX tutorial<sup>1</sup>.

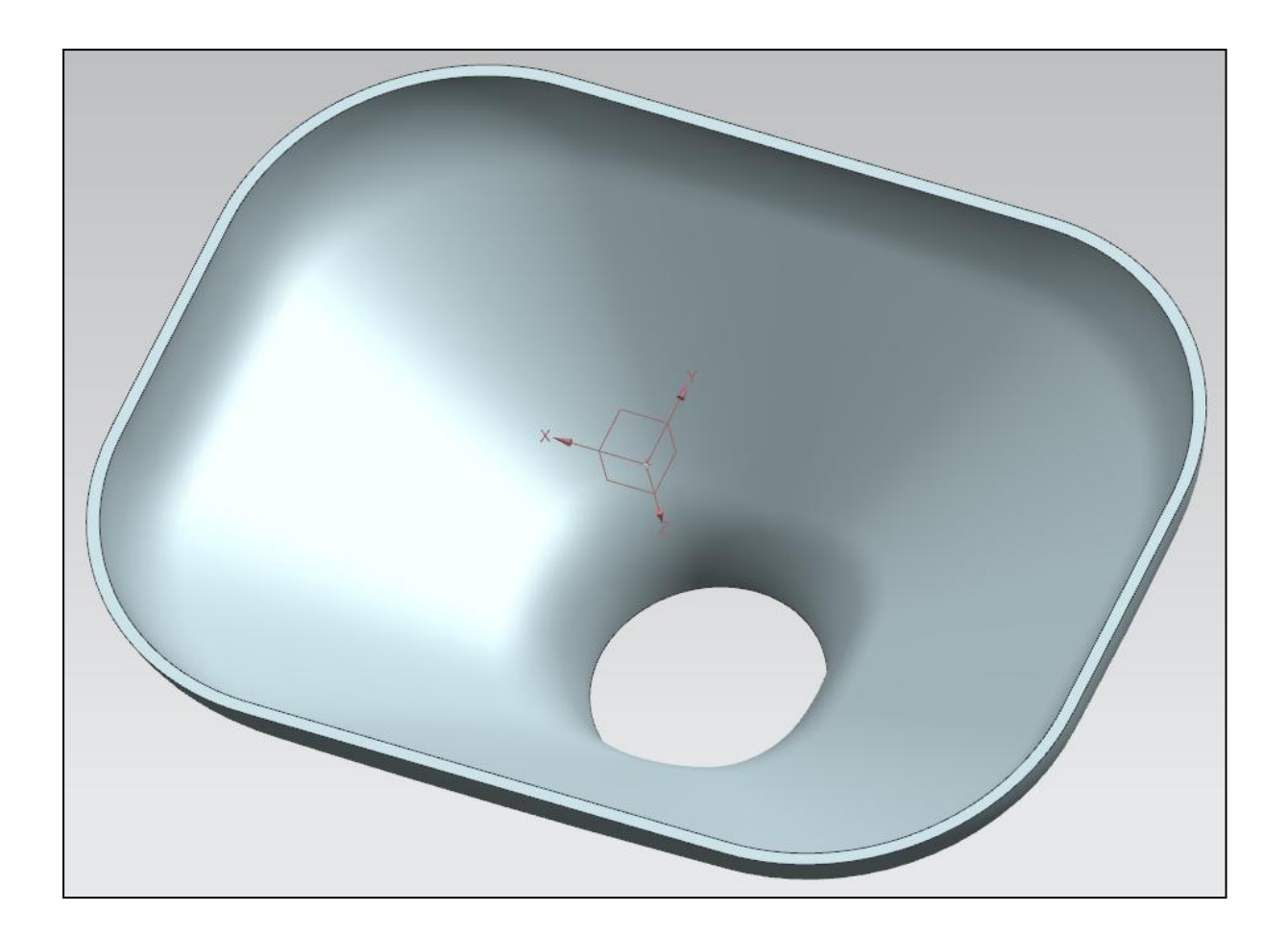

<sup>&</sup>lt;sup>1</sup>https://www.youtube.com/watch?v=sh8NCNfdwVA

## 1 – Introduction.

- **Copy**/paste the file *C:\Commun\NX\sink.prt* into your local folder and open it.
- This file consists in six curves from which a surface, and then a solid, will be defined.

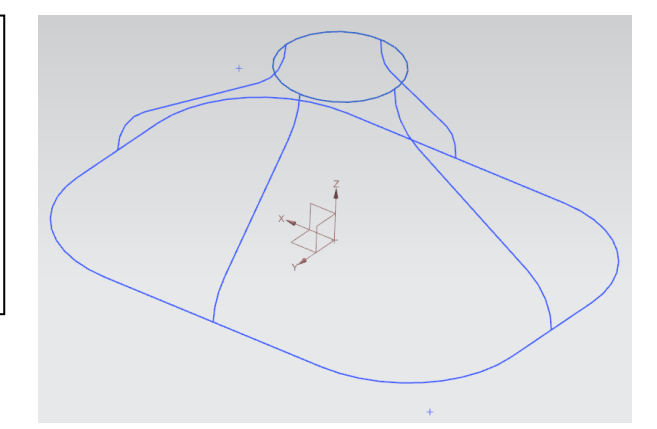

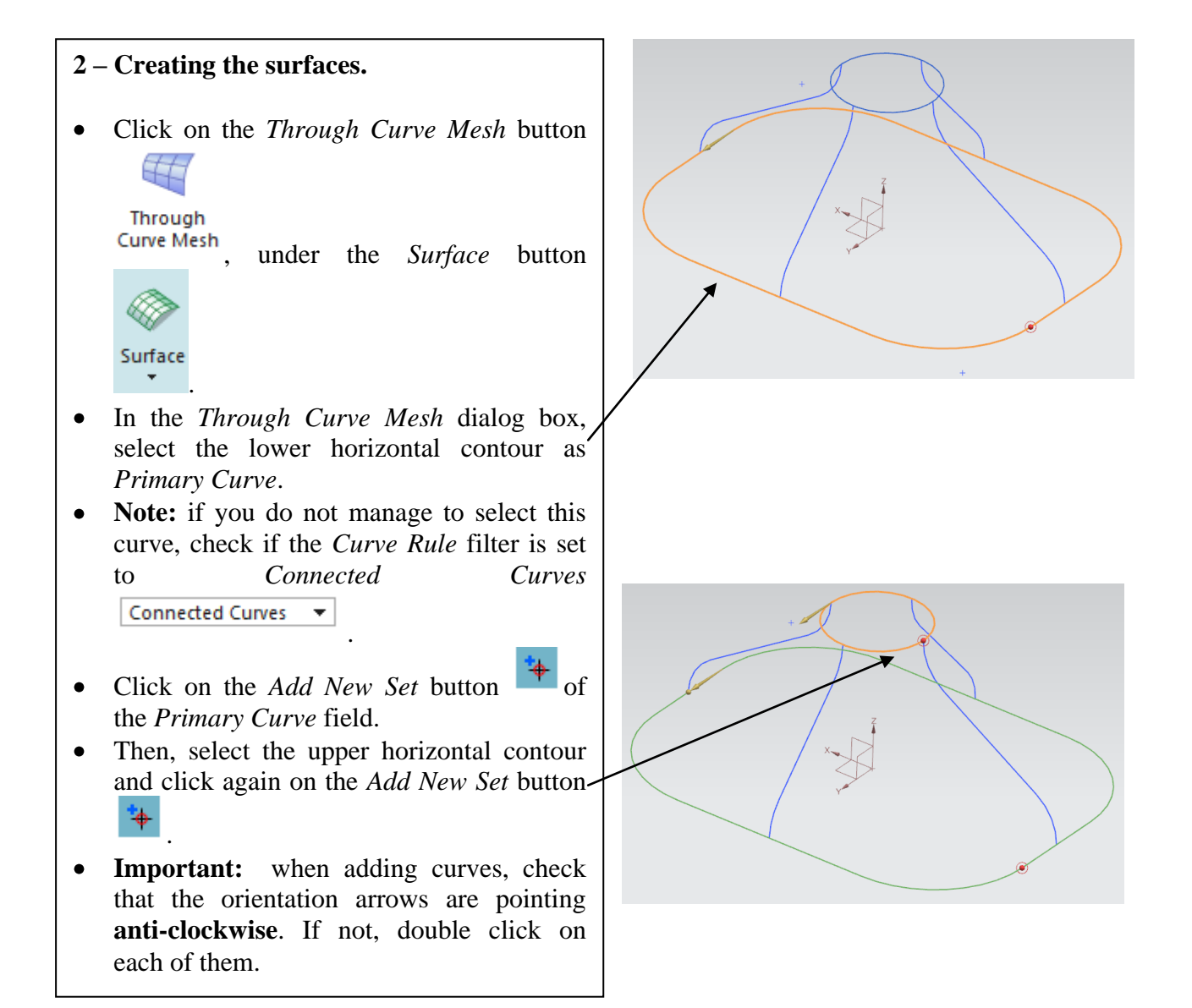

- Click on the *Select Curve* option of the *Cross Curve* field. Set the *Curve Rule* filter to *Tangent Curves* 

   Tangent Curves
- Select a first transversal curve and clickon the *Add New Set* button of the *Cross Curve* field.
- Select the next anti-clockwise transversal curve and click the Add New
   Set button of the Cross Curve field. A surface should appear in the visualization window.
- Continue selecting and adding the transversal curves **anti-clockwise** until the surface is closed.
- Click *OK* to validate.

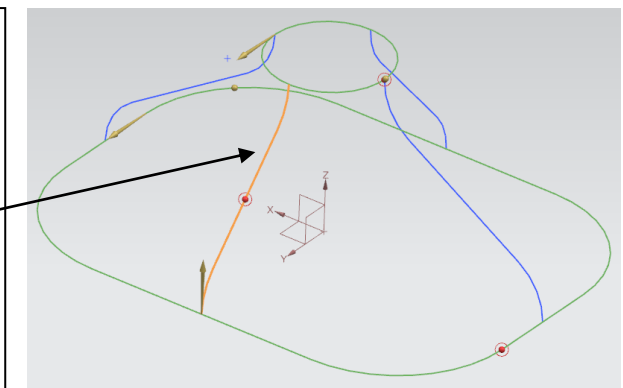

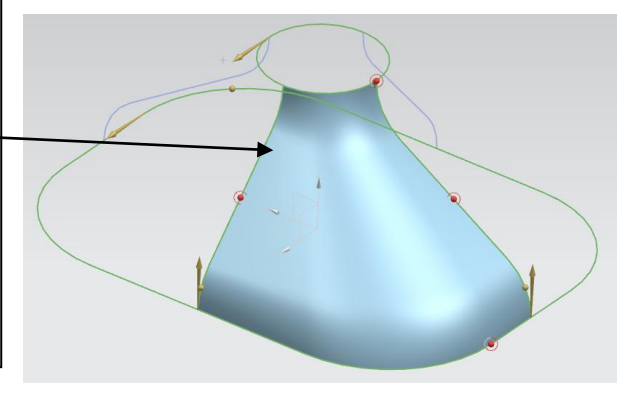

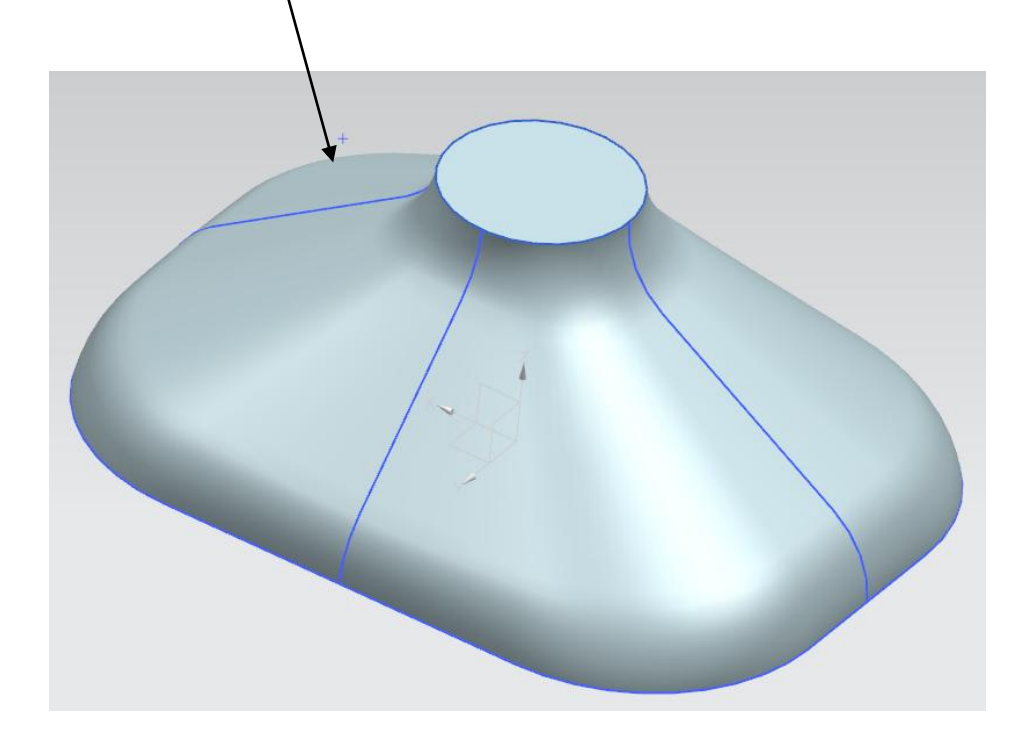

3

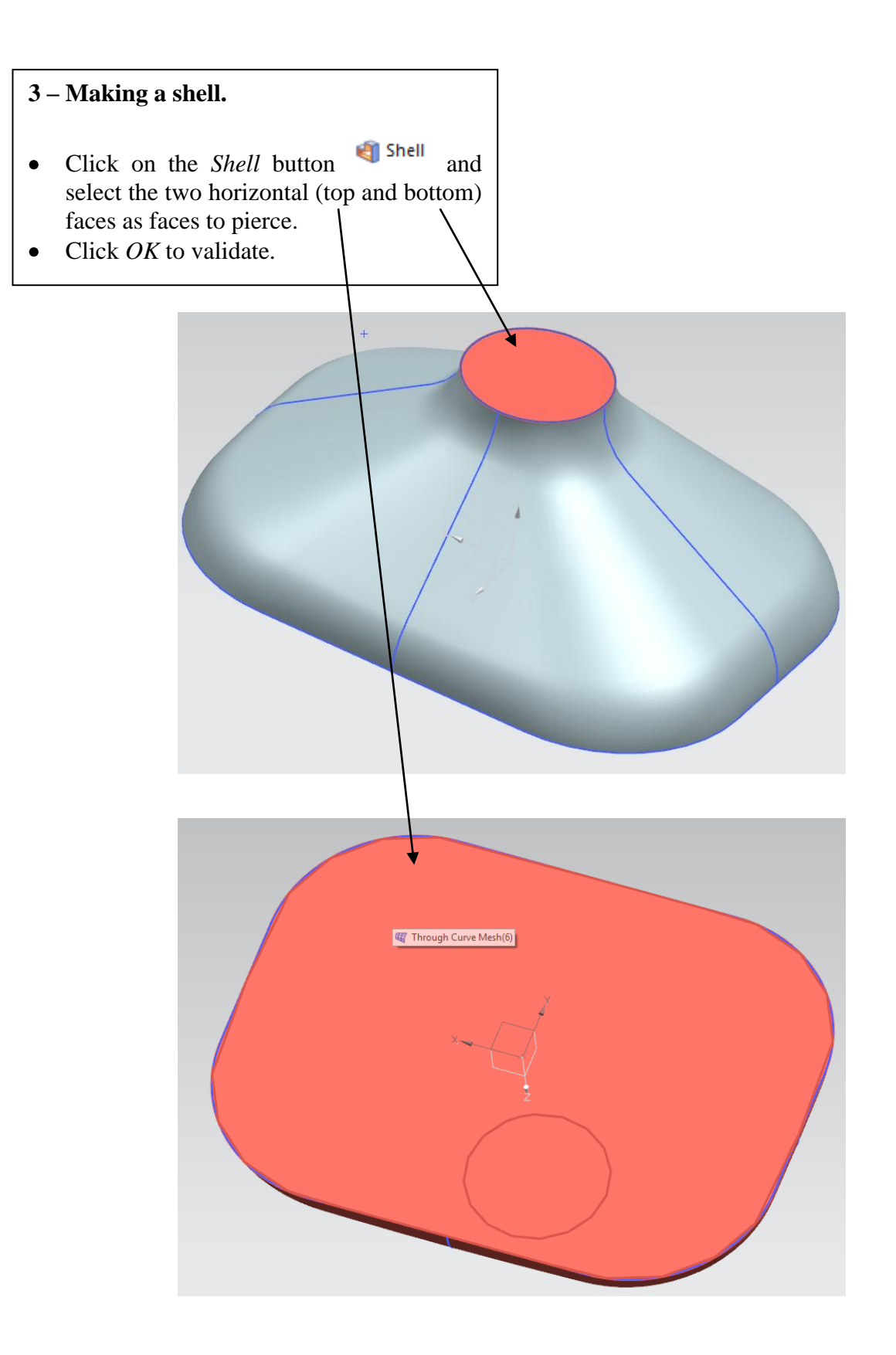